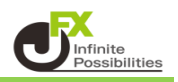

# 目次

## チャートからの決済注文

| 成行決済の注文方法 | <u>P2</u> |
|-----------|-----------|
|           |           |

- 利確や損切の発注方法 P4
- チャートからの注文変更方法 P6
- チャートからの注文取消方法 28

<チャートからの決済注文>

【成行決済の注文方法】

### 1 ポジション情報のアイコンを、右クリックします。

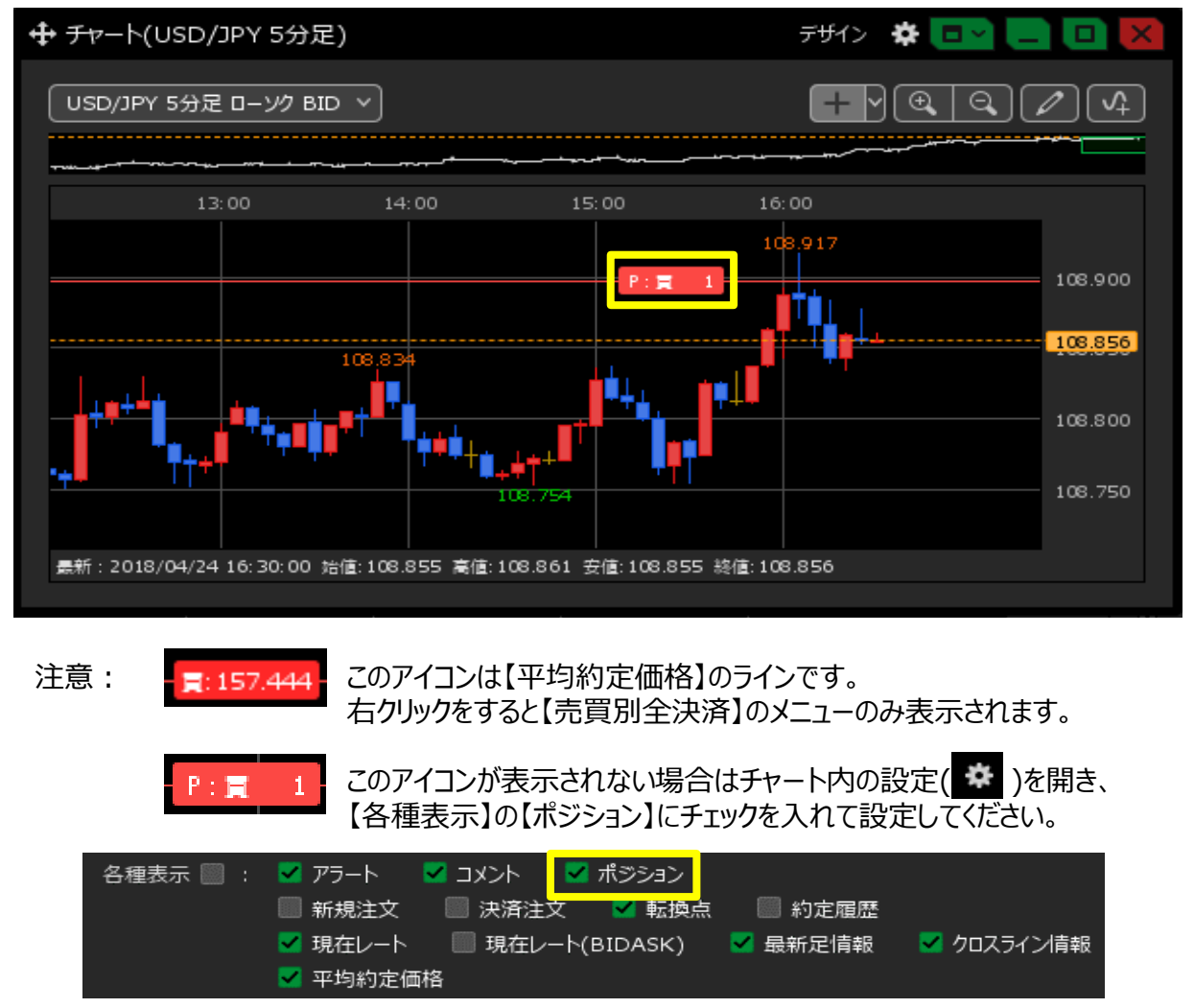

2 決済注文の一覧が表示されますので、「成行決済」をクリックします。

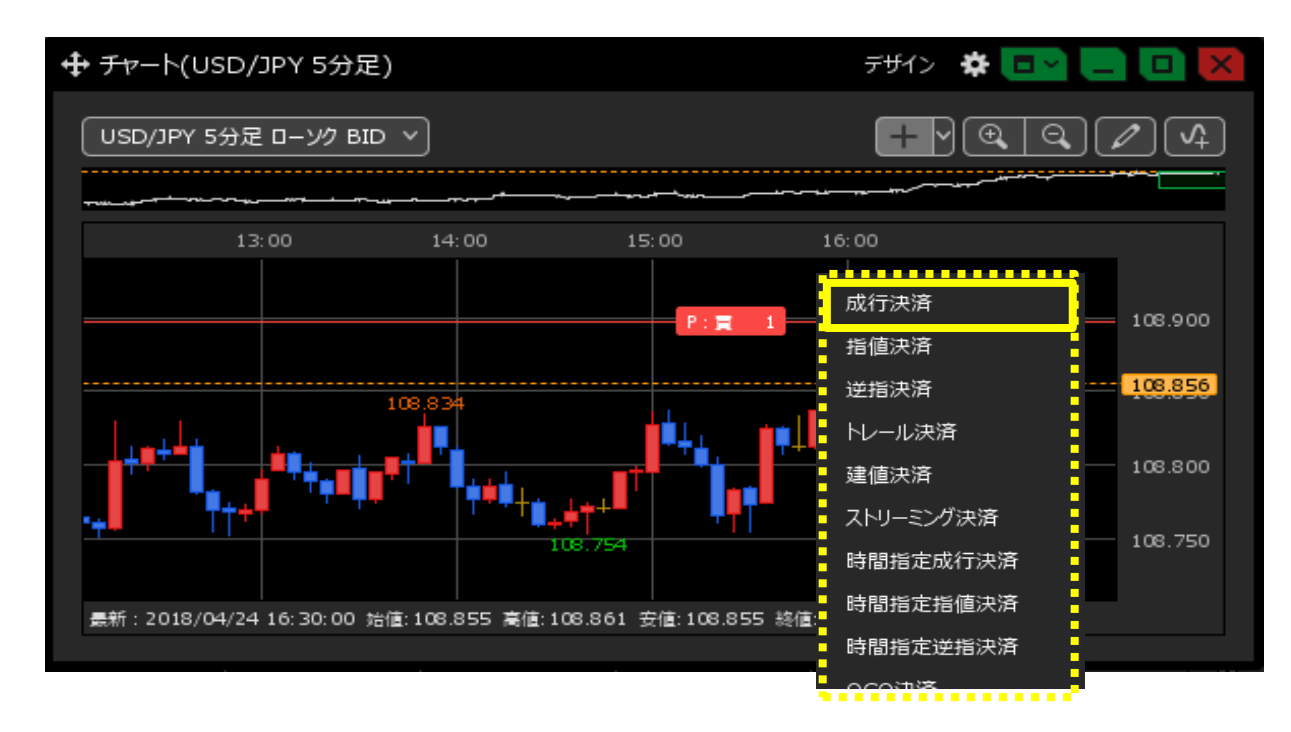

## 3 成行注文の画面が表示されます。 【注文確認画面】へ進み【注文送信】したら決済されます。

| ŧ | ポジミ                 | ションー | 覧(決済注文)       |        |                    |                |           |           | 全展開切替               | 集計表示切替      | * 🖃 🗙      |
|---|---------------------|------|---------------|--------|--------------------|----------------|-----------|-----------|---------------------|-------------|------------|
|   | 全                   | 決済   | 注文中           | 止<br>調 | ≩択ポジション数<br>評価損益合計 | 1件 合計 1<br>-11 | Lot 平均約定( | 両格 157.24 | <sup>1</sup> 番号"241 | 15500000581 | 1502''のみ 〜 |
|   |                     | 番号   |               | 売買     | 約定Lot数             | 残Lot数          | 決済Lot数    | 約定価格      | 8  評価レ-             | -ト pip損益    | ಕೆ ಸೆಶಶಿಕ  |
|   | <u> </u>            | •    | USD/JPY       |        |                    |                |           |           |                     |             |            |
|   | <ul><li>✓</li></ul> | 241  | 1550000058150 | 2 買    | 1Lot               | 1Lot           | 1 Lot     | _ 🗧 157   | .241 157            | 7.230       |            |
|   |                     |      |               |        |                    |                |           |           |                     |             |            |
|   |                     |      |               |        |                    |                |           |           |                     |             |            |
|   |                     |      |               |        |                    |                |           |           |                     |             |            |
|   |                     |      |               |        |                    |                |           |           |                     |             |            |
|   |                     |      |               |        |                    |                |           |           |                     |             | •          |
|   | 成                   | 行決済  |               | 通常決済   |                    | 時間指定決測         | <u></u> β | OCO決済     |                     | ストリーミング決済   |            |
|   | 予想                  | 想損益  |               |        |                    |                |           |           |                     |             |            |
|   |                     |      |               |        |                    |                |           |           | 確認                  | 忍不要 注       | 文確認画面 >    |

## <u>目次</u>

【利確や損切の発注方法】

### 1 ポジション情報のアイコンを、ドラッグしたまま(左クリックしたまま)上下に動かします。

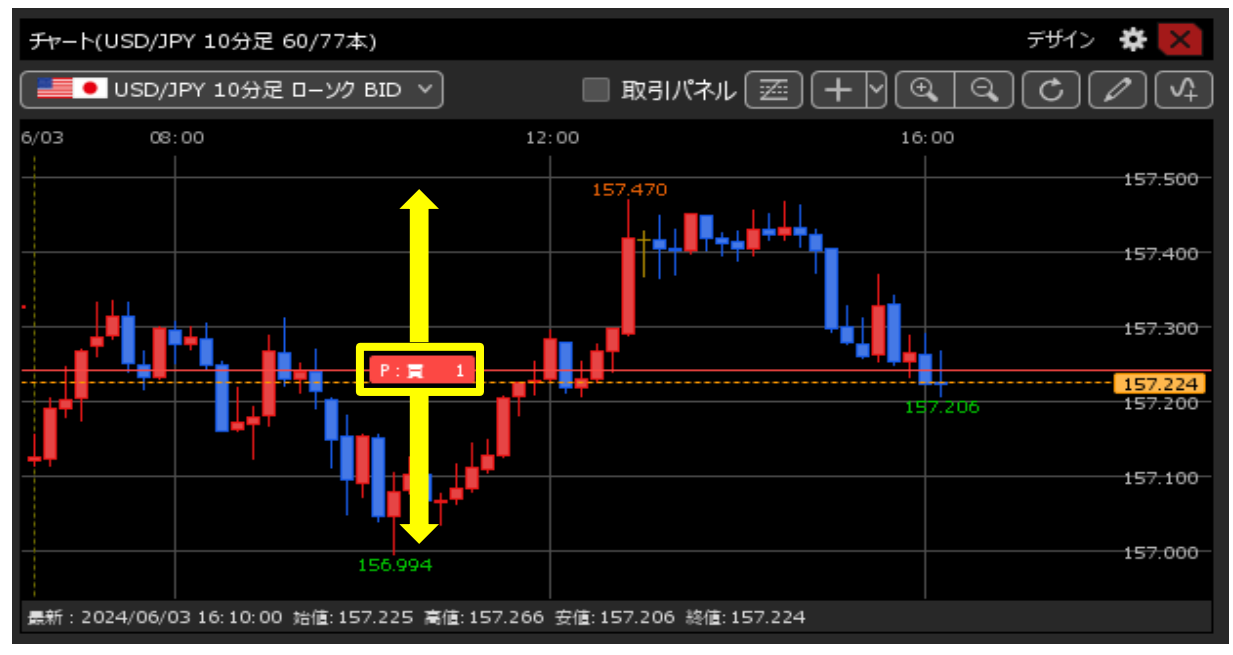

### 2 好きなところで離すと注文画面が表示され、注文できます。

| 🕂 ポジション一覧(決済注文)  |                      |                        | 全展開           | 切替 集計表示切替 🍄 🗖 🔀        |
|------------------|----------------------|------------------------|---------------|------------------------|
| 全決済 注文中止         | 選択ポジション数<br>評価損益合計 - | 1件 合計 1Lot 平均約定(<br>25 | 西格 157.241 番号 | "2415500000581502"のみ ~ |
| ✓ 番号             | 売買約定Lot数             | 残Lot数 決済Lot数           | 約定価格          | 9価レート pip損益 ポジショ       |
| VSD/JPY          |                      |                        |               |                        |
| 2415500000581502 | 買 1Lot               | 1Lot 1Lot              | 157.241       | 157.216 -25            |
|                  |                      |                        |               |                        |
|                  |                      |                        |               |                        |
| 成行決済             | <b>留常決済</b>          | 時間指定決済                 | OCO決済         | ストリーミング決済              |
| 建值決済 執行条件        | 指値                   | 期限                     | 無期限           |                        |
|                  | 157.434              | ,<br>😌 🔲 トリガー          |               |                        |
| 予想損益             |                      |                        |               |                        |
| レート差             | 218                  |                        |               |                        |
|                  | チェックを入れて発注する         | と、対象ポジションにすでに発         | 注している決済注文の即   | なり消しができます。             |
|                  |                      |                        |               | 確認不要 注文確認画面 >          |

設定を変更すると、注文画面が表示されず、ドラッグ操作のみで決済注文を発注できます。

取引画面右上の【設定】から【詳細オプションの設定】を開き、一番下の【チャートからの指値注文】を 【注文画面を省略する】にチェックを入れて【決定】をクリックすると、注文画面が表示されません。

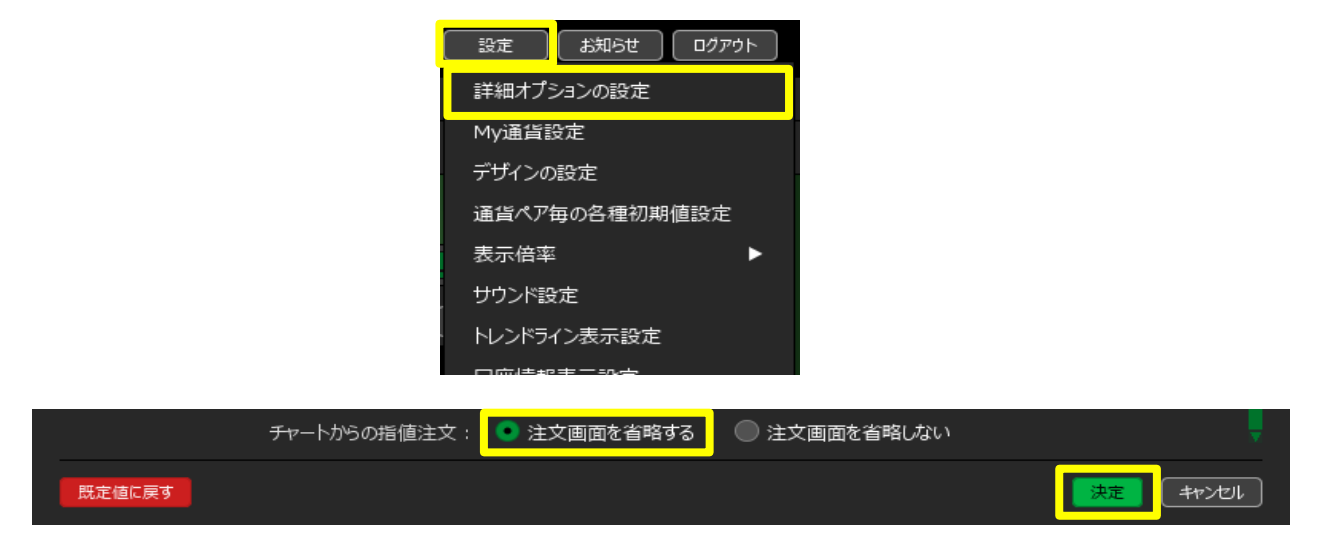

1 ポジション情報のアイコンを、ドラッグしたまま(左クリックしたまま)上下に動かします。

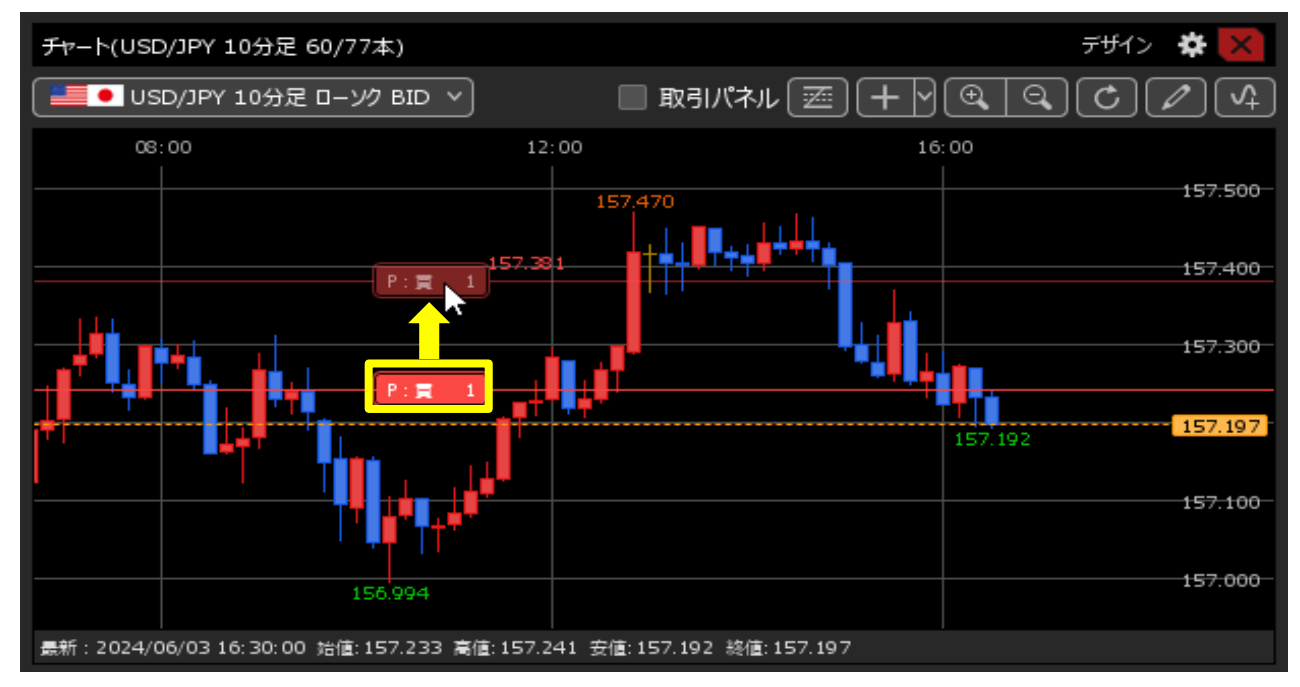

2 マウスを離すだけで決済注文が完了しました。

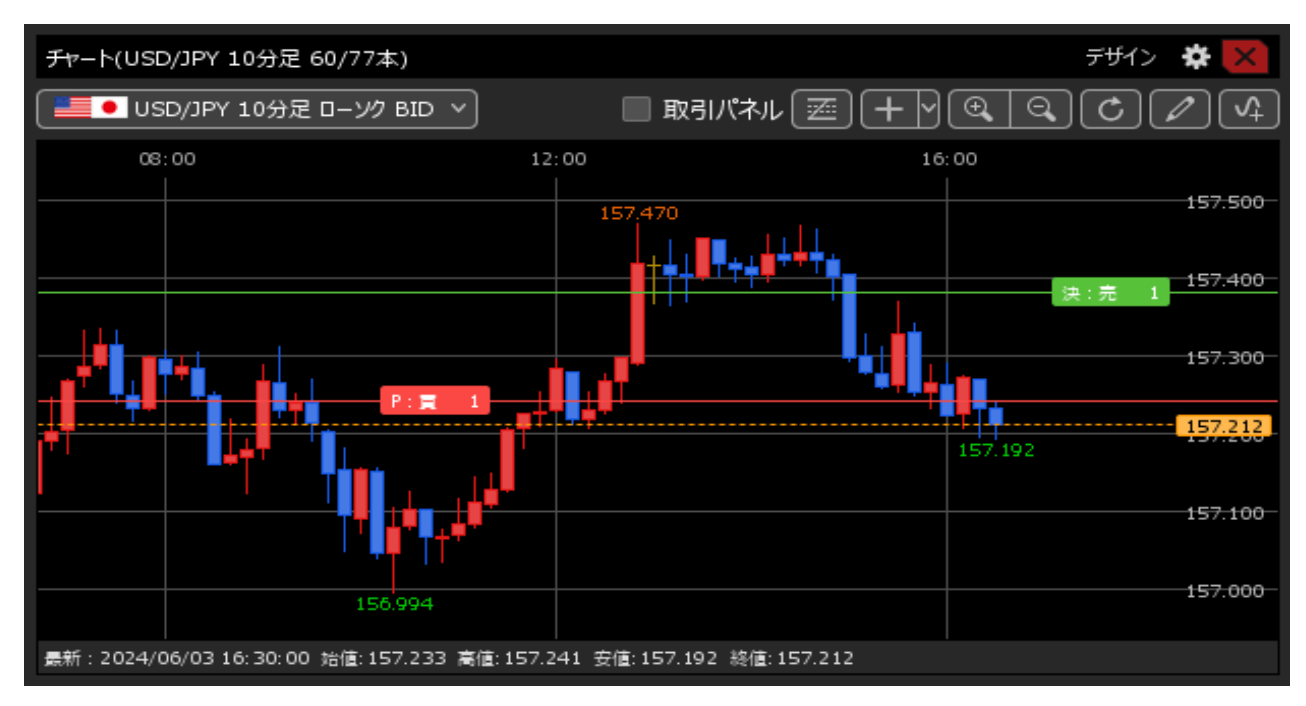

<u>日次</u>

<チャートからの注文の変更方法>

注文情報のアイコンをドラッグして(左クリックしたまま)動かすか、注文情報のアイコンを右クリックして 【注文変更】をクリックすると注文変更画面が表示され、注文の変更ができます。

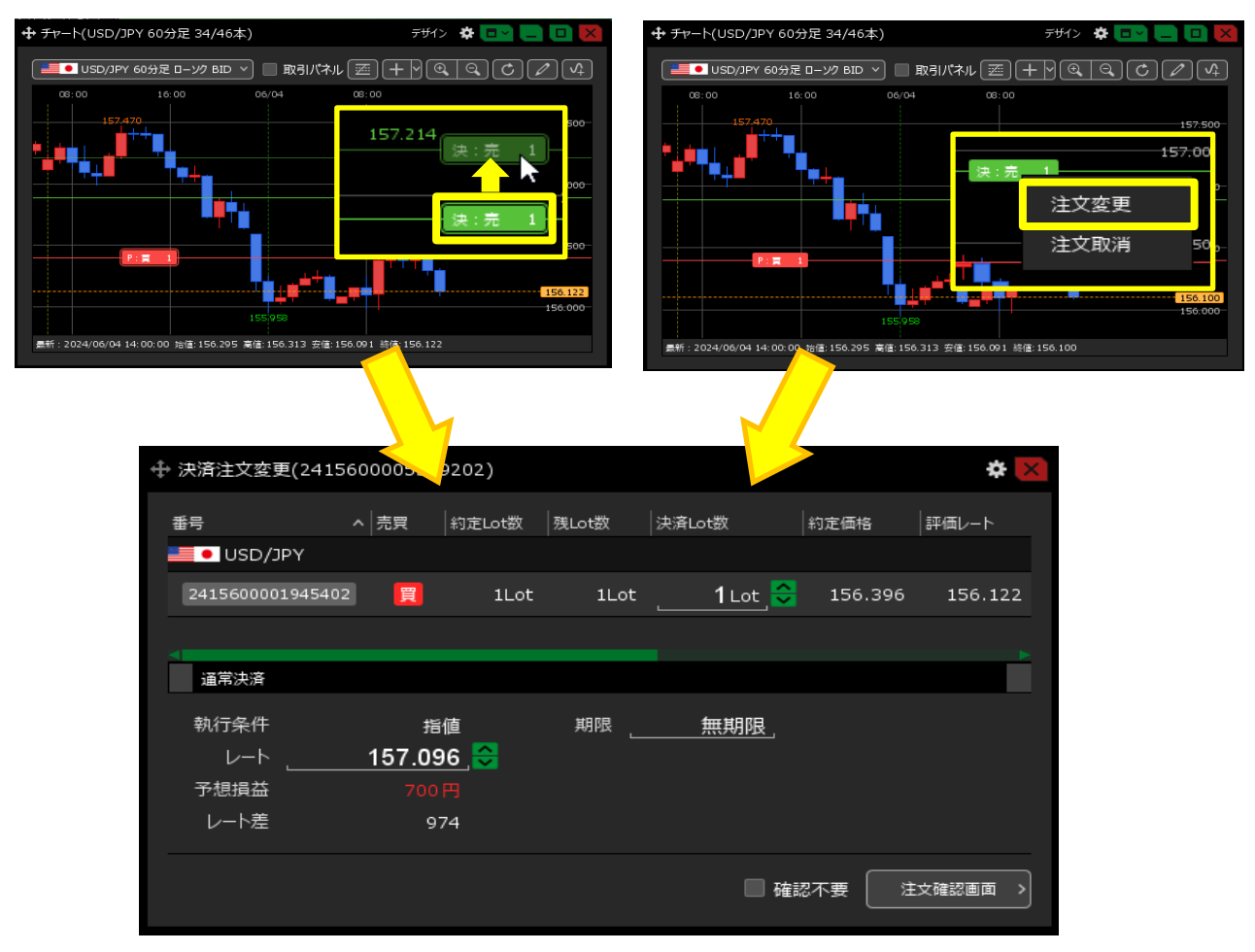

設定を変更すると、注文画面が表示されず、ドラッグ操作のみで決済注文を発注できます。

取引画面右上の【設定】から【詳細オプションの設定】を開き、一番下の【チャートからの指値注文】を 【注文画面を省略する】にチェックを入れて【決定】をクリックすると、注文画面が表示されません。

|            | 設定 お知らせ ログアウト                                            |
|------------|----------------------------------------------------------|
|            | 詳細オプションの設定                                               |
|            | My通貨設定                                                   |
|            | デザインの設定                                                  |
|            | 通貨ペア毎の各種初期値設定                                            |
|            | 表示倍率                                                     |
|            | サウンド設定                                                   |
|            | トレンドライン表示設定                                              |
| チャートからの指値注 | <ul> <li>□ □□□□□□□□□□□□□□□□□□□□□□□□□□□□□□□□□□□</li></ul> |
| 既定値に戻す     |                                                          |

1 注文情報のアイコンを、ドラッグしたまま(左でクリックしたまま)上下に動かします。

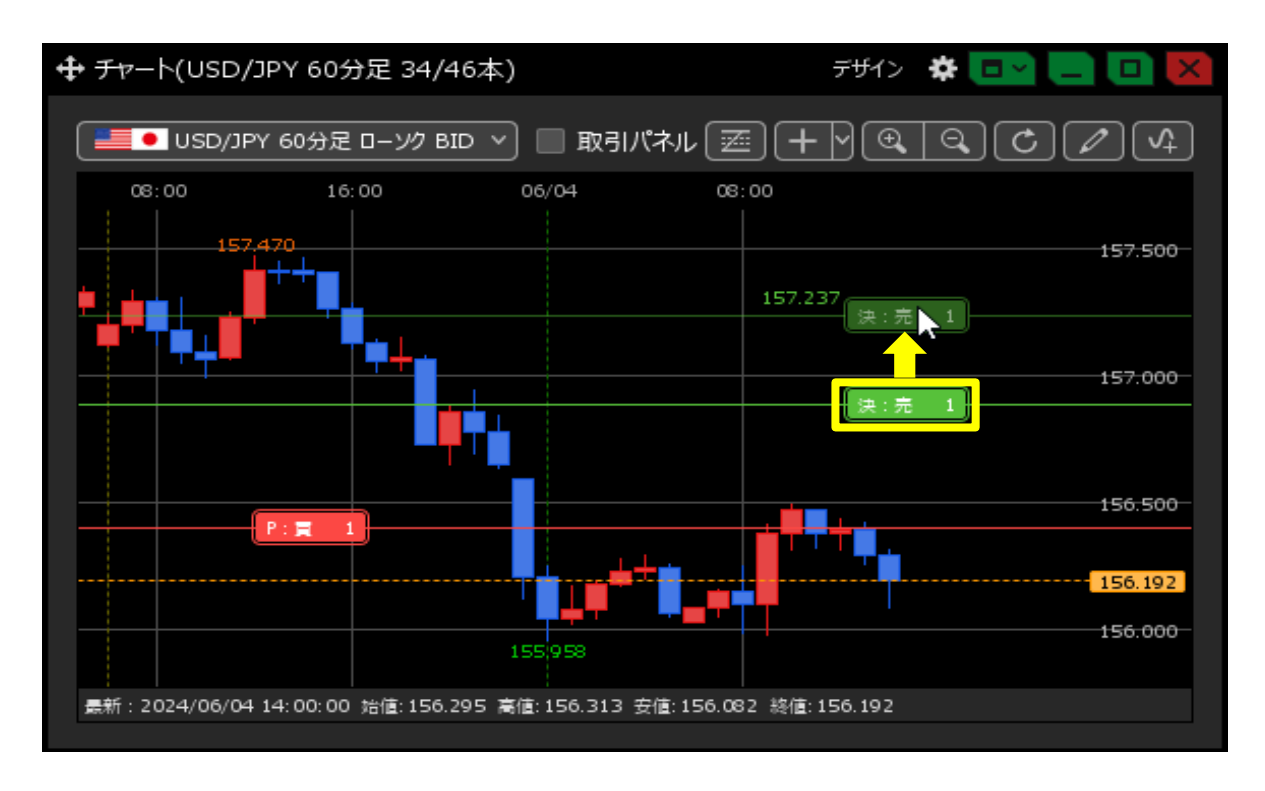

2 マウスを離すだけで注文が変更されました。

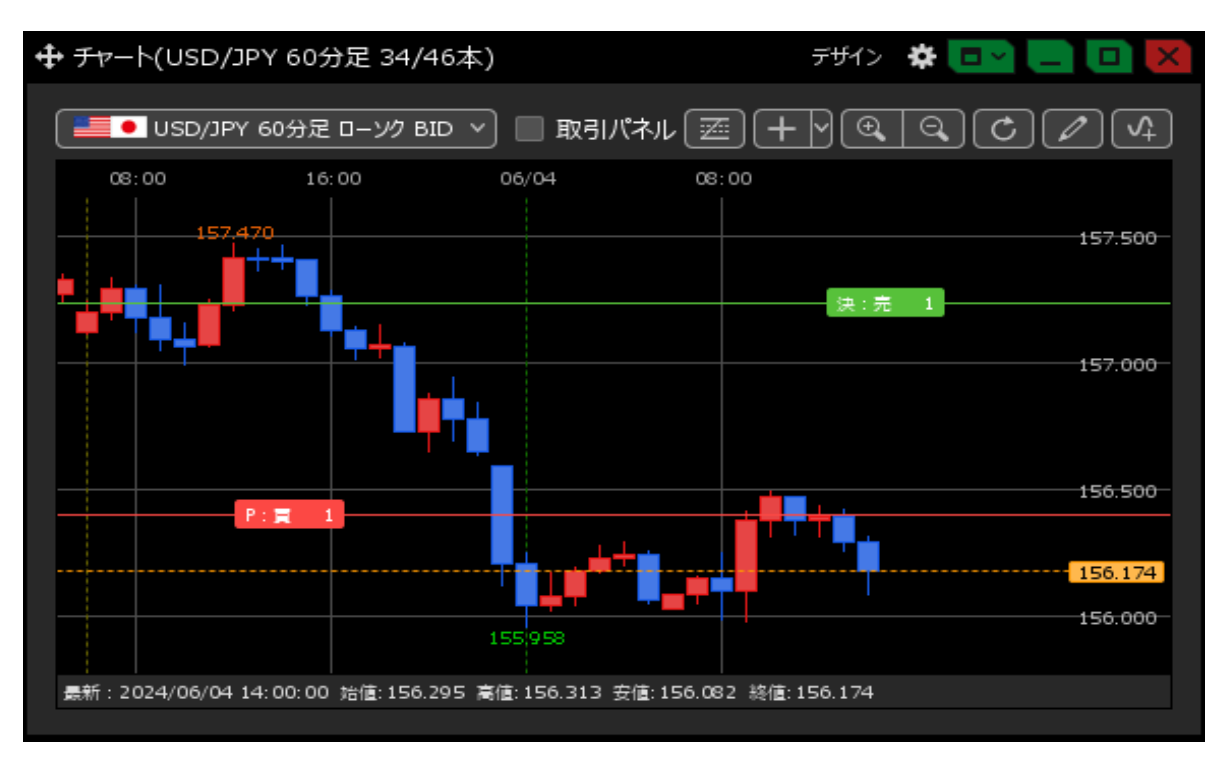

<チャートからの注文の取消方法>

#### 1 注文情報のアイコンを右クリックして【注文取消】をクリックします。

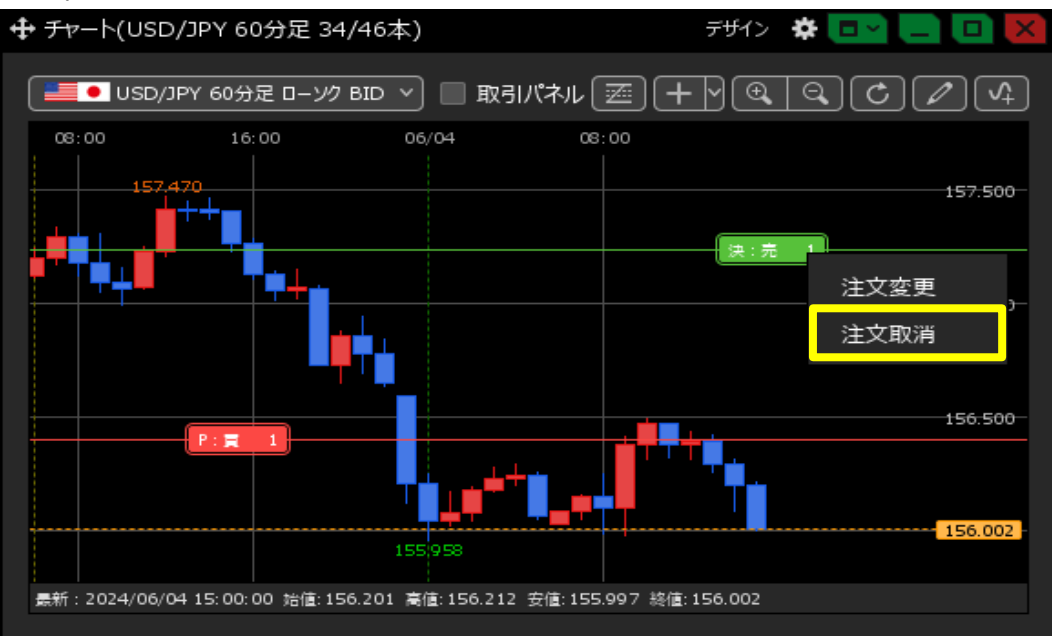

2 取消の確認画面が表示されるので、【取消注文送信】をクリックしたら取消できます。

| 注 | 文確認              |         |    |      |      |      |        |            | X |
|---|------------------|---------|----|------|------|------|--------|------------|---|
|   | 取消対象注文           |         |    |      |      |      |        |            |   |
|   | 注文番号             | 通貨ペア    | 売買 | 区分   | Lot数 | 有効期限 |        | 執行条件       |   |
|   | 2415600005569202 | USD/JPY | 売  | 指定決済 | 1Lot | 無期限  |        | 指値 157.237 |   |
|   |                  |         |    |      |      |      |        |            |   |
|   |                  |         |    |      |      |      |        |            |   |
|   |                  |         |    |      |      |      |        |            |   |
|   |                  |         |    |      |      |      |        |            |   |
|   |                  |         |    |      |      |      |        |            |   |
|   |                  |         |    |      |      |      |        |            |   |
|   | 4                |         |    |      |      |      |        |            |   |
|   |                  |         |    |      |      |      |        |            |   |
|   |                  |         |    |      |      |      | 取消注义达信 | -++721     |   |

設定を変更すると、注文画面が表示されず、ドラッグ操作のみで決済注文を発注できます。

取引画面右上の【設定】から【詳細オプションの設定】を開き、【注文取消の確認画面】を 【表示しない】にチェックを入れて【決定】をクリックすると、確認画面が表示されません。

| 設<br>詳 | 定 お知らせ ログアウト 細オプションの設定                    |
|--------|-------------------------------------------|
| M      | · · · · · · · · · · · · · · · · · · ·     |
| デ      | ザインの設定                                    |
| 通      | BID判定頁逆指・ASK判定元逆指: 🤍 使用する 🔍 使用しない         |
| 夫      | 注文画面の確認不要チェック状態: 🔘 保存する 🔤 💿 保存しない(OFFに戻す) |
|        | 注文取消の確認画面: 🔘 表示する 💿 表示しない                 |
|        | 決済注文の既注文取消設定: 🔘 取り消す 💿 取り消さない             |
|        |                                           |

1 注文情報のアイコンを右クリックして【注文即取消】をクリックします。

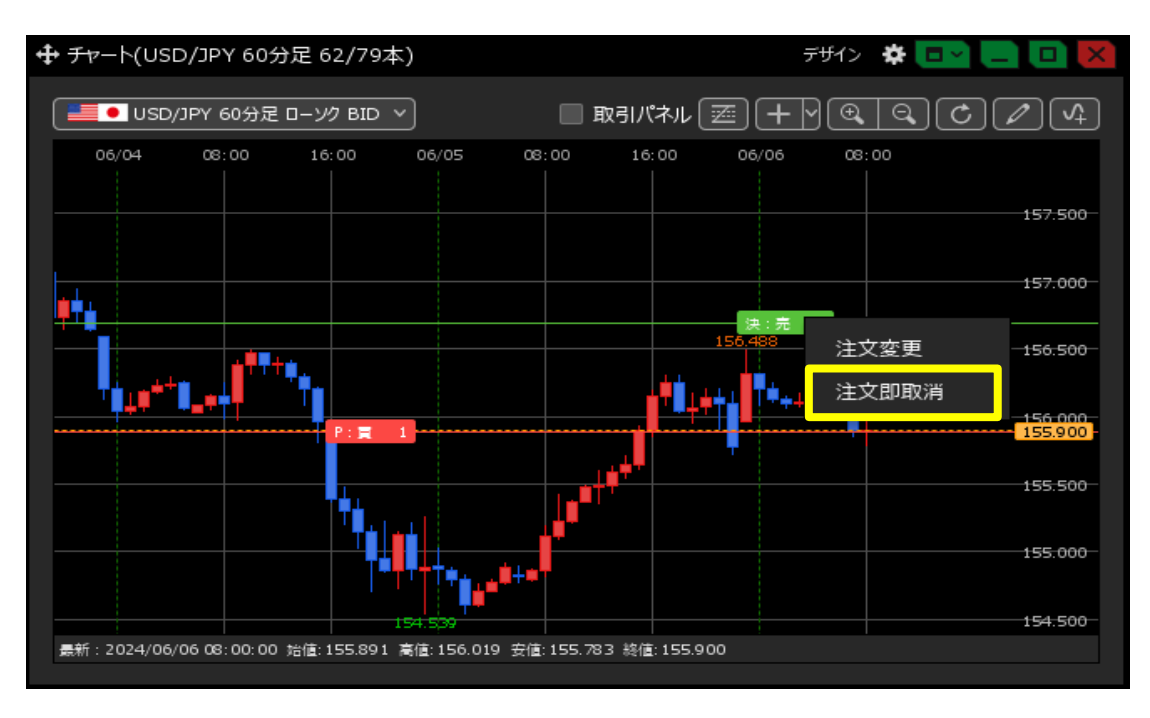

### 2 確認画面なしで取り消されました。

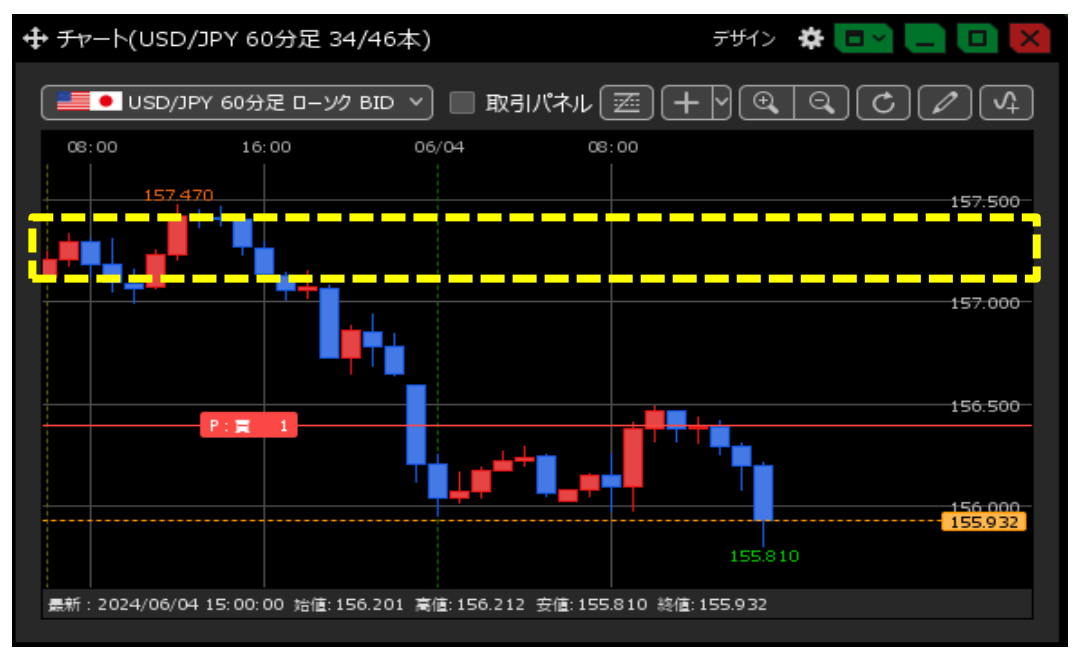

<u>日次</u>